# Xerox<sup>®</sup> Audio Documents App για κινητές συσκευές και πύλη

Οδηγός χρήστη

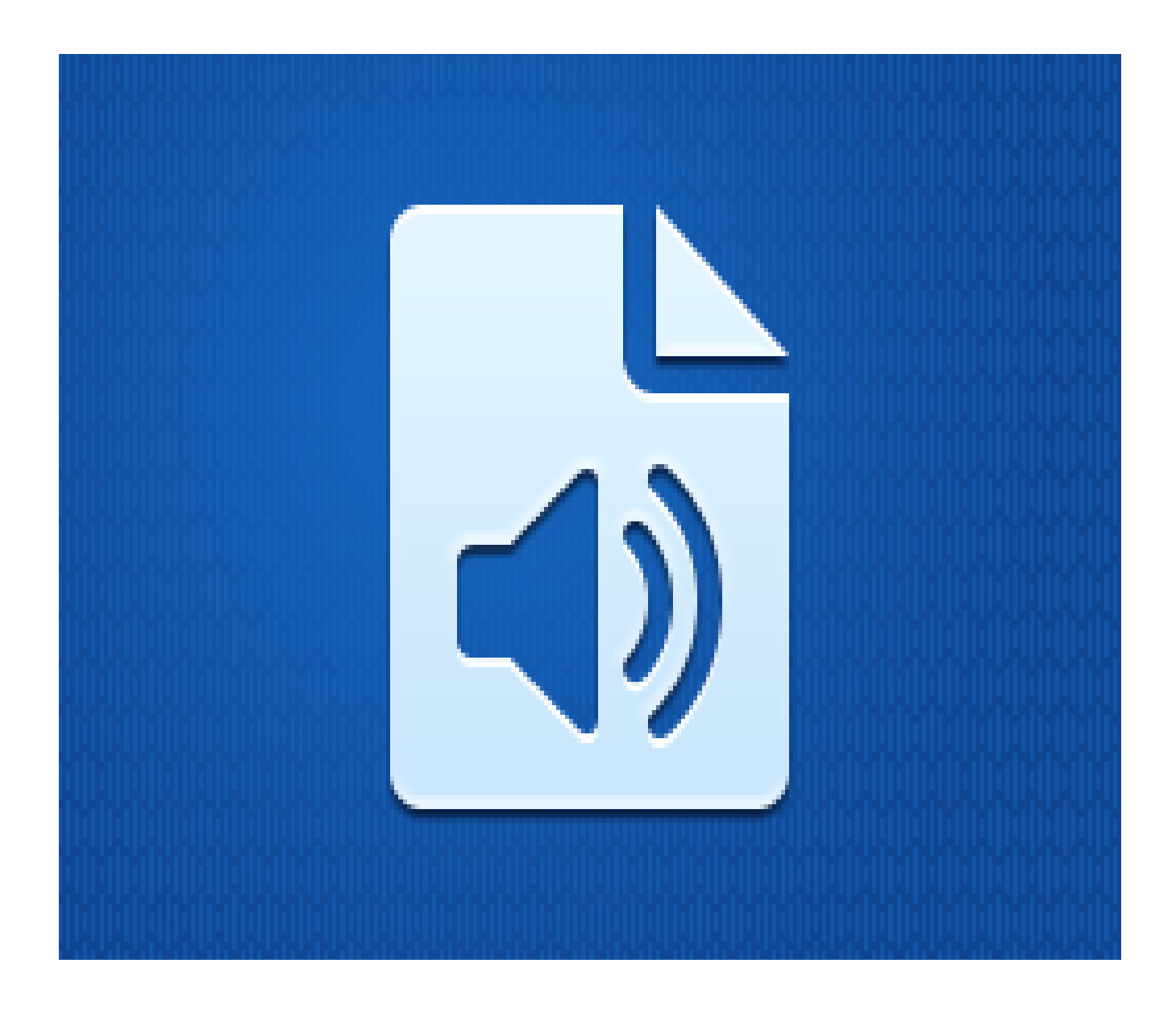

©2019 Xerox Corporation. Με την επιφύλαξη παντός δικαιώματος. Το Xerox<sup>®</sup> είναι εμπορικό σήμα της Xerox Corporation στις Ηνωμένες Πολιτείες ή/και σε άλλες χώρες. BRXXXXX

Αναγνωρίζονται επίσης και άλλα εμπορικά σήματα εταιρειών.

Έκδοση εγγράφου: 1.0 (Φεβρουάριος 2019).

# Πρόλογος

Ο συγκεκριμένος οδηγός προορίζεται για όσους θέλουν να χρησιμοποιούν την εφαρμογή Xerox<sup>®</sup> Audio Documents App σε κινητές συσκευές ή σε Πύλη.

Η εφαρμογή Xerox Audio Documents App είναι διαθέσιμη στη συλλογή εφαρμογών Xerox App Gallery. Η εφαρμογή επιτρέπει στον πελάτη να σαρώνει σε διάφορα στυλ εγγράφων και αυτά να μεταφράζονται στα αγγλικά, στα γαλλικά, στα ισπανικά, στα πορτογαλικά, στα γερμανικά και στα ιταλικά. Στη συνέχεια, το mp3 αρχείο ήχου αποστέλλεται στον πελάτη μέσω ηλεκτρονικού ταχυδρομείου. Η Xerox Audio Documents App διατίθεται στους πελάτες με την αγορά και τη λήψη της εφαρμογής μέσω ενός λογαριασμού στην Xerox App Gallery. Επίσης, μπορείτε να δοκιμάσετε την εφαρμογή για καθορισμένη δοκιμαστική περίοδο.

Η Xerox Audio Documents App για κινητές συσκευές είναι διαθέσιμη στο Google<sup>®</sup> Play ή στο Apple<sup>®</sup> iTunes. Η εφαρμογή επιτρέπει στον πελάτη να στείλει ένα έγγραφο από την κινητή του συσκευή που μεταφράζεται και επιστρέφει ως mp3 αρχείο ήχου. Η εφαρμογή διατίθεται στον πελάτη δωρεάν, ωστόσο ο πελάτης πρέπει να διαθέτει έναν λογαριασμό στην εφαρμογή από το Xerox App Gallery.

Η Πύλη του Xerox Audio Documents επιτρέπει στον διαχειριστή του πελάτη να διαχειρίζεται χρήστες.

# Περιεχόμενο

| 1. | Εφαρμογή Xerox Audio Documents App                                                      | 1-1 |
|----|-----------------------------------------------------------------------------------------|-----|
|    | Προδιαγραφές συσκευής                                                                   | 1-1 |
|    | Εφαρμογή Xerox Audio Documents App για MFD                                              | 1-1 |
|    | Εγκατάσταση της εφαρμογής Audio Documents                                               | 1-1 |
|    | Εγκατάσταση της Gallery App από την Πύλη Web του Xerox App Gallery (Επί πληρωμή)        | 1-1 |
|    | Εγκατάσταση εφαρμογών από τη πύλη web του Xerox App Gallery (Δοκιμαστική έκδοση)        | 1-2 |
|    | Χρήση της εφαρμογής Audio Documents                                                     | 1-2 |
| 2. | Εφαρμογή Xerox Audio Documents App με Single Sign On                                    | 2-1 |
|    | Προδιαγραφές συσκευής                                                                   | 2-1 |
|    | Εφαρμογή Xerox Audio Documents App για MFD                                              | 2-1 |
|    | Εγκατάσταση της εφαρμογής Audio Documents                                               | 2-1 |
|    | Εγκατάσταση της Gallery App από την Πύλη Web του Xerox App Gallery (Επί πληρωμή)        | 2-1 |
|    | Εγκατάσταση εφαρμογών από τη πύλη web του Xerox App Gallery (Δοκιμαστική έκδοση)        | 2-2 |
|    | Χρήση της εφαρμογής Audio Documents με Single Sign-On                                   | 2-2 |
|    | Διαμόρφωση για Single Sign-On: Η εφαρμογή περιλαμβάνεται στο Xerox® Workplace Suite     | 2-3 |
|    | Διαμόρφωση για Single Sign-On: Η εφαρμογή δεν περιλαμβάνεται στη Xerox® Workplace Suite | 2-3 |
|    | Χρήση της εφαρμογής Audio Documents με Single Sign-On                                   | 2-4 |
| 3. | Εφαρμογή κινητής Xerox Audio Documents App                                              | 3-5 |
|    | Προδιαγραφές συσκευής                                                                   | 3-5 |
|    | Εφαρμογή Xerox Audio Documents App για κινητές συσκευές                                 | 3-5 |
|    | Εγκατάσταση εφαρμογής κινητής από τα iTunes                                             | 3-5 |
|    | Εγκατάσταση εφαρμογής κινητής από το Google Play                                        | 3-5 |
|    | Χρήση της εφαρμογής κινητής Audio Documents App                                         | 3-5 |
| 4. | Πύλη Xerox Audio Documents                                                              | 4-7 |
|    | Προδιαγραφές συσκευής                                                                   | 4-7 |
|    | Χρήση της πύλης των Xerox Audio Documents ως γενικός χρήστης                            | 4-7 |
|    | Χρήση της πύλης Xerox Audio Documents ως Διαχειριστής                                   | 4-7 |
|    | Πρόσκληση πελάτη για χρήση της εφαρμογής Xerox Audio Documents App                      | 4-8 |
|    | Διαγραφή πελάτη από την εφαρμογή Xerox Audio Documents App                              | 4-8 |
|    | Υποστήριξη                                                                              | 4-8 |

# 1. Εφαρμογή Xerox Audio Documents App

## Προδιαγραφές συσκευής

### Εφαρμογή Xerox Audio Documents App για MFD

Σε αυτό τον οδηγό, ο όρος "συσκευή" χρησιμοποιείται ως συνώνυμος και εναλλακτικά των όρων "πολυλειτουργικοί εκτυπωτές", "συσκευές AltaLink®" και "συσκευές VersaLink®".

#### Όλες οι συσκευές προϋποθέτουν τα εξής:

- Η πλατφόρμα Xerox Extensible Interface Platform (EIP) πρέπει να είναι ενεργοποιημένη προκειμένου να εγκατασταθεί η εφαρμογή.
- Οι συσκευές πρέπει να υποστηρίζουν την έκδοση EIP 3.5 ή νεότερη.
- Η Πολιτική Εγκατάστασης Ασφάλειας (Διαχείριση Weblet) πρέπει να είναι ενεργοποιημένη ώστε να είναι εφικτή η εγκατάσταση της εφαρμογής.

Βεβαιωθείτε ότι η συσκευή έχει δυνατότητα σύνδεσης στο Internet.

**Σημείωση:** Ορισμένα δίκτυα προϋποθέτουν την ύπαρξη διακομιστή μεσολάβησης για τη σύνδεση στο Internet.

- Η συσκευή πρέπει να διαθέτει σαρωτή.
- Εάν η επιλογή "Επαλήθευση SSL" είναι ενεργοποιημένη στη συσκευή, βεβαιωθείτε ότι τα πιστοποιητικά ασφάλειας έχουν φορτωθεί στη συσκευή.

**Σημείωση:** Από προεπιλογή, τα πιστοποιητικά Xerox Solutions Certificates είναι ήδη φορτωμένα σε όλες τις συσκευές AltaLink, VersaLink και Xerox<sup>®</sup> WorkCentre<sup>®</sup> i-series με Xerox<sup>®</sup> ConnectKey<sup>®</sup> Technology του 2016.

Για περισσότερες πληροφορίες σχετικά με τις παραπάνω ρυθμίσεις, ανατρέξτε στην <u>ηλεκτρονική</u> υποστήριξη της Xerox App Gallery.

### Εγκατάσταση της εφαρμογής Audio Documents

Για να εγκαταστήσετε την Audio Documents App, πρέπει να έχετε έναν λογαριασμό Xerox App Gallery. Αν δεν έχετε πρόσβαση σε λογαριασμό Xerox App Gallery, ανατρέξτε στον <u>Οδηγό</u> <u>γρήγορης εκκίνησης της Xerox App Gallery</u> για οδηγίες σχετικά με τη δημιουργία λογαριασμού.

**Σημείωση**: Για λεπτομερείς οδηγίες σχετικά με την προσθήκη μιας συσκευής και την προσθήκη ή εγκατάσταση εφαρμογών στον λογαριασμό Xerox App Gallery σας, ανατρέξτε στους συνδέσμους τεκμηρίωσης στην ενότητα <u>Υποστήριξη</u> αυτού του οδηγού.

### Εγκατάσταση της Gallery App από την Πύλη Web του Xerox App Gallery (Επί πληρωμή)

**Σημείωση**: Αυτή η εφαρμογή διατίθεται επί πληρωμή.

- 1. Μεταβείτε στην Xerox App Gallery.
- 2. Επιλέξτε Σύνδεση.
- Καταχωρήστε μια έγκυρη διεύθυνση email και έναν κωδικό πρόσβασης. Επιλέξτε Σύνδεση.

- 4. Στην καρτέλα "Συσκευή", προσθέστε μια συσκευή, αν είναι απαραίτητο.
- 5. Στην καρτέλα "Όλες οι εφαρμογές", επιλέξτε την επιθυμητή εφαρμογή.
- 6. Επιλέξτε **Αγορά**.
- 7. Αποδεχτείτε την Άδεια χρήσης τελικού χρήστη (EULA) της εφαρμογής.
- 8. Επιλέξτε τις συσκευές για τις οποίες θέλετε να αγοράσετε την εφαρμογή και, στη συνέχεια, επιλέξτε **Ταμείο**.
- Συμπληρώστε τις πληροφορίες χρέωσης και επιλέξτε Υποβολή παραγγελίας. Επιλέξτε Τέλος.

### Εγκατάσταση εφαρμογών από τη πύλη web του Xerox App Gallery (Δοκιμαστική έκδοση)

Σημείωση: Αυτή είναι μια δοκιμαστική εφαρμογή.

- 1. Μεταβείτε στην <u>Xerox App Gallery</u>.
- 2. Επιλέξτε Σύνδεση.
- Καταχωρήστε μια έγκυρη διεύθυνση email και έναν κωδικό πρόσβασης. Επιλέξτε Σύνδεση.
- 4. Στην καρτέλα "Συσκευή", προσθέστε μια συσκευή, αν είναι απαραίτητο.
- 5. Στην καρτέλα "Όλες οι εφαρμογές", επιλέξτε την επιθυμητή εφαρμογή.
- 6. Επιλέξτε **Δοκιμή**.
- Επιλέξτε τις συσκευές για τις οποίες θέλετε να αγοράσετε την εφαρμογή και στη συνέχεια επιλέξτε Εγκατάσταση.

### Χρήση της εφαρμογής Audio Documents

- 1. Επιλέξτε την εφαρμογή Audio Documents που βρίσκεται στη συσκευή σας
- Εάν είναι η πρώτη φορά που θα μπείτε στην εφαρμογή θα σας ζητηθεί η Δημιουργία λογαριασμού διαχειριστή (Create an Administrator Account) που θα συνδέσει το μήνυμα ηλεκτρονικού ταχυδρομείου με το πακέτο που αγοράσατε.
- 3. Μόλις δημιουργηθεί ο λογαριασμός σας, θα μπορέσετε να συνδεθείτε στην εφαρμογή.
- Εάν η διεύθυνση ηλεκτρονικού ταχυδρομείου δεν είναι αυτή στην οποία επιθυμείτε να στείλετε, εισαγάγετε μια έγκυρη διεύθυνση
- 5. Επιλέξτε τη γλώσσα στην οποία έχει συνταχθεί το πρωτότυπο.
- 6. Επιλέξτε τις κατάλληλες επιλογές σάρωσης
- Τοποθετήστε τα έγγραφά σας στον τροφοδότη φύλλων ή τοποθετήστε τα ένα-ένα στην επιφάνεια σάρωσης.
- 8. Επιλέξτε Σάρωση.
- 9. Μετά τη μετατροπή του αρχείου θα λάβετε ένα μήνυμα ηλεκτρονικού ταχυδρομείου.

# Εφαρμογή Xerox Audio Documents App με Single Sign On

### Προδιαγραφές συσκευής

### Εφαρμογή Xerox Audio Documents App για MFD

Σε αυτό τον οδηγό, ο όρος "συσκευή" χρησιμοποιείται ως συνώνυμος και εναλλακτικά των όρων "πολυλειτουργικοί εκτυπωτές", "συσκευές AltaLink®" και "συσκευές VersaLink®".

Όλες οι συσκευές προϋποθέτουν τα εξής:

- Η πλατφόρμα Xerox Extensible Interface Platform (EIP) πρέπει να είναι ενεργοποιημένη προκειμένου να εγκατασταθεί η εφαρμογή.
- Οι συσκευές πρέπει να υποστηρίζουν την έκδοση EIP 3.5 ή νεότερη.
- Η Πολιτική Εγκατάστασης Ασφάλειας (Διαχείριση Weblet) πρέπει να είναι ενεργοποιημένη ώστε να είναι εφικτή η εγκατάσταση της εφαρμογής.

Βεβαιωθείτε ότι η συσκευή έχει δυνατότητα σύνδεσης στο Internet. **Σημείωση:** Ορισμένα δίκτυα προϋποθέτουν την ύπαρξη διακομιστή μεσολάβησης για τη σύνδεση στο Internet.

- Η συσκευή πρέπει να διαθέτει σαρωτή.
- Εάν η επιλογή "Επαλήθευση SSL" είναι ενεργοποιημένη στη συσκευή, βεβαιωθείτε ότι τα πιστοποιητικά ασφάλειας έχουν φορτωθεί στη συσκευή.

**Σημείωση:** Από προεπιλογή, τα πιστοποιητικά Xerox Solutions Certificates είναι ήδη φορτωμένα σε όλες τις συσκευές AltaLink, VersaLink και Xerox<sup>®</sup> WorkCentre<sup>®</sup> i-series με Xerox<sup>®</sup> ConnectKey<sup>®</sup> Technology του 2016.

Για περισσότερες πληροφορίες σχετικά με τις παραπάνω ρυθμίσεις, ανατρέξτε στην <u>ηλεκτρονική</u> υποστήριξη της Xerox App Gallery.

### Εγκατάσταση της εφαρμογής Audio Documents

Για να εγκαταστήσετε την Audio Documents App, πρέπει να έχετε έναν λογαριασμό Xerox App Gallery. Αν δεν έχετε πρόσβαση σε λογαριασμό Xerox App Gallery, ανατρέξτε στον <u>Οδηγό</u> <u>γρήγορης εκκίνησης της Xerox App Gallery</u> για οδηγίες σχετικά με τη δημιουργία λογαριασμού.

**Σημείωση**: Για λεπτομερείς οδηγίες σχετικά με την προσθήκη μιας συσκευής και την προσθήκη ή εγκατάσταση εφαρμογών στον λογαριασμό Xerox App Gallery σας, ανατρέξτε στους συνδέσμους τεκμηρίωσης στην ενότητα <u>Υποστήριξη</u> αυτού του οδηγού.

Εγκατάσταση της Gallery App από την Πύλη Web του Xerox App Gallery (Επί πληρωμή)

**Σημείωση**: Αυτή η εφαρμογή διατίθεται επί πληρωμή.

- 1. Μεταβείτε στην <u>Xerox App Gallery</u>.
- 2. Επιλέξτε **Σύνδεση**.

- Καταχωρήστε μια έγκυρη διεύθυνση email και έναν κωδικό πρόσβασης. Επιλέξτε Σύνδεση.
- 4. Στην καρτέλα "Συσκευή", προσθέστε μια συσκευή, αν είναι απαραίτητο.
- 5. Στην καρτέλα "Όλες οι εφαρμογές", επιλέξτε την επιθυμητή εφαρμογή.
- 6. Επιλέξτε **Αγορά**.
- 7. Αποδεχτείτε την Άδεια χρήσης τελικού χρήστη (EULA) της εφαρμογής.
- 8. Επιλέξτε τις συσκευές για τις οποίες θέλετε να αγοράσετε την εφαρμογή και, στη συνέχεια, επιλέξτε **Ταμείο**.
- Συμπληρώστε τις πληροφορίες χρέωσης και επιλέξτε Υποβολή παραγγελίας. Επιλέξτε Τέλος.

### Εγκατάσταση εφαρμογών από τη πύλη web του Xerox App Gallery (Δοκιμαστική έκδοση)

**Σημείωση**: Αυτή είναι μια δοκιμαστική εφαρμογή.

- 1. Μεταβείτε στην Xerox App Gallery.
- 2. Επιλέξτε Σύνδεση.
- Καταχωρήστε μια έγκυρη διεύθυνση email και έναν κωδικό πρόσβασης. Επιλέξτε Σύνδεση.
- 4. Στην καρτέλα "Συσκευή", προσθέστε μια συσκευή, αν είναι απαραίτητο.
- 5. Στην καρτέλα "Όλες οι εφαρμογές", επιλέξτε την επιθυμητή εφαρμογή.
- 6. Επιλέξτε **Δοκιμή**.
- Επιλέξτε τις συσκευές για τις οποίες θέλετε να αγοράσετε την εφαρμογή και στη συνέχεια επιλέξτε Εγκατάσταση.

### Χρήση της εφαρμογής Audio Documents με Single Sign-On

- 1. Σαρώστε ή καταχωρήστε τα στοιχεία σύνδεσης
- 2. Επιλέξτε την εφαρμογή Audio Documents App που βρίσκεται στη συσκευή σας.
- 3. Επαληθεύστε ότι η διεύθυνση ηλεκτρονικού ταχυδρομείου είναι ορθή ή αντικαταστήστε την
- 4. Επιλέξτε τη Γλώσσα του πρωτοτύπου.
- 5. Ορίστε τις κατάλληλες επιλογές σάρωσης.
- Τοποθετήστε τα έγγραφά σας στον τροφοδότη φύλλων ή τοποθετήστε τα ένα-ένα στην επιφάνεια σάρωσης.
- 7. Επιλέξτε **Σάρωση**.
- 8. Μετά τη μετατροπή του αρχείου θα λάβετε ένα μήνυμα ηλεκτρονικού ταχυδρομείου.

Διαμόρφωση για Single Sign-On: Η εφαρμογή περιλαμβάνεται στο Xerox<sup>®</sup> Workplace Suite

**Σημαντικό**: Οι διαχειριστές του Xerox Workplace Suite πρέπει να εφαρμόσουν τις παρακάτω διαδικασίες. Εάν δεν έχετε άδεια διαχειριστή Xerox Workplace Suite, επικοινωνήστε με τον ανάλογο διαχειριστή για να ακολουθήσετε τα εξής βήματα Admin Configuration ρύθμισης παραμέτρων διαχειριστή.

- 1. Εκκινήστε το Xerox Workplace Suite
- 2. Κάντε κλικ στις "Ρυθμίσεις".
- 3. Επιλέξτε Single Sign-On.
- Εάν η πρόσφατα αγορασμένη εφαρμογή σας εμφανίζεται στη λίστα, κάντε κλικ και επιλέξτε "Exchange keys (Ανταλλαγή κλειδιών)".
- Με την επιλογή αυτή θα σταλεί ένα αίτημα μέσω ηλεκτρονικού ταχυδρομείου στις Xerox SSO Apps.
- 6. Ο διαχειριστής της SSO App θα στείλει το απαιτούμενο κλειδί μέσω ηλεκτρονικού ταχυδρομείου στον διαχειριστή της Xerox Workplace Suite.
- Ο διαχειριστής της Xerox Workplace Suite θα εισαγάγει το κλειδί δημόσιας χρήσης για την εφαρμογή.
- 8. Το SSO είναι ενεργοποιημένο για την εφαρμογή. Οι χρήστες μπορούν πλέον να επιλέξουν να χρησιμοποιήσουν το Single Sign-On κατά την πρώτη απόπειρα σύνδεσης.

# Διαμόρφωση για Single Sign-On: Η εφαρμογή δεν περιλαμβάνεται στη Xerox<sup>®</sup> Workplace Suite

**Σημαντικό**: Οι διαχειριστές του Xerox Workplace Suite πρέπει να εφαρμόσουν τις παρακάτω διαδικασίες. Εάν δεν έχετε άδεια διαχειριστή Xerox Workplace Suite, επικοινωνήστε με τον ανάλογο διαχειριστή για να ακολουθήσετε τα εξής βήματα Admin Configuration ρύθμισης παραμέτρων διαχειριστή.

- 1. Εκκινήστε την Xerox Workplace Suite.
- 2. Κάντε κλικ στις "Ρυθμίσεις".
- 3. Επιλέξτε Single Sign-On.
- Εάν η πρόσφατα αγορασμένη εφαρμογή σας δεν περιλαμβάνεται στη λίστα, κάντε κλικ στην "Ενέργεια -> Νέα".
- 5. Συμπληρώστε τα πεδία "Περιγραφή", "Διεύθυνση ηλεκτρονικού ταχυδρομείου εκδότη", "Ταυτότητα εφαρμογής" και "Ανακατεύθυνση URL".

Οι πληροφορίες αυτές πρέπει να αποτελούν μέρος της περιγραφής στην οθόνη λεπτομερειών της εφαρμογής στην App Gallery. Εάν δεν είναι διαθέσιμη, επικοινωνήστε με τον δημιουργό της εφαρμογής.

- 6. Επιλέξτε "Αποθήκευση".
- 7. Κάντε κλικ στην εφαρμογή και επιλέξτε "Ανταλλαγή κλειδιών".

- Με την επιλογή αυτή θα σταλεί ένα αίτημα μέσω ηλεκτρονικού ταχυδρομείου στην Εφαρμογή Xerox SSO Apps.
- 9. Ο διαχειριστής των SSO Apps θα στείλει το απαιτούμενο κλειδί μέσω ηλεκτρονικού ταχυδρομείου στον διαχειριστή της Xerox Workplace Suite.
- 10. Ο διαχειριστής της Xerox Workplace Suite θα εισαγάγει το κλειδί δημόσιας χρήσης για την εφαρμογή.

To SSO είναι ενεργοποιημένο για την εφαρμογή. Οι χρήστες μπορούν πλέον να επιλέξουν να χρησιμοποιήσουν το Single Sign-On κατά την πρώτη απόπειρα σύνδεσης.

## Χρήση της εφαρμογής Audio Documents με Single Sign-On

- 11. Σαρώστε ή καταχωρήστε τα στοιχεία σύνδεσης
- 12. Επιλέξτε την εφαρμογή Audio Documents App που βρίσκεται στη συσκευή σας.
- 13. Επαληθεύστε ότι η διεύθυνση ηλεκτρονικού ταχυδρομείου είναι ορθή ή αντικαταστήστε την
- 14. Επιλέξτε τη Γλώσσα του πρωτοτύπου.
- 15. Ορίστε τις κατάλληλες επιλογές σάρωσης.
- Τοποθετήστε τα έγγραφά σας στον τροφοδότη φύλλων ή τοποθετήστε τα ένα-ένα στην επιφάνεια σάρωσης.
- 17. Επιλέξτε **Σάρωση**.
- 18. Μετά τη μετατροπή του αρχείου θα λάβετε ένα μήνυμα ηλεκτρονικού ταχυδρομείου.

# 3. Εφαρμογή κινητής Xerox Audio Documents App

# Προδιαγραφές συσκευής

### Εφαρμογή Xerox Audio Documents App για κινητές συσκευές

Στον παρόντα οδηγό, η λέξη "κινητό/κινητά" χρησιμοποιείται συνώνυμα και εναλλάξ με τα τηλέφωνα iPhone και Android

### Οι κινητές συσκευές απαιτούν τα εξής:

- iOS 11+ ή νεότερη έκδοση
- Έκδοση λογισμικού Android 6+ ή νεότερη

**Σημείωση**: Πρέπει να διαθέτετε λογαριασμό στην εφαρμογή Xerox Audio Documents App στο MFD.

### Εγκατάσταση εφαρμογής κινητής από τα iTunes

- 1. Μπείτε στο App Store μέσω της κινητής σας συσκευής.
- 2. Επιλέξτε το κουμπί Αναζήτηση.
- 3. Καταχωρήστε Xerox Audio Documents και επιλέξτε Αναζήτηση.
- 4. Επιλέξτε **Λήψη**.

### Εγκατάσταση εφαρμογής κινητής από το Google Play

- 1. Μπείτε στο Google Play μέσω της κινητής σας συσκευής.
- 2. Επιλέξτε το κουμπί Αναζήτηση.
- 3. Καταχωρήστε Xerox Audio Documents και επιλέξτε Αναζήτηση.
- 4. Επιλέξτε Εγκατάσταση.

### Χρήση της εφαρμογής κινητής Audio Documents App

- 1. Επιλέξτε το εικονίδιο της εφαρμογής στην κινητή συσκευή.
- Καταχωρήστε διεύθυνση ηλεκτρονικού ταχυδρομείου και κωδικό πρόσβασης και επιλέξτε το κουμπί Σύνδεση.
- 3. Επιλέξτε είτε το κουμπί **Συν** (+) είτε το κουμπί **Μετατροπή αρχείου**.
- 4. Επιλέξτε το αρχείο που πρέπει να μεταφραστεί.
- 5. Επιλέξτε τη γλώσσα του αρχείου.
- 6. Επιλέξτε το κουμπί Μετατροπή αρχείου.

- 7. Μετά τη μετατροπή του αρχείου, θα εμφανιστεί ένα κουμπί "Λήψη".
  - a. Το αρχείο που δημιουργήθηκε θα είναι διαθέσιμο για επτά (7) ημέρες.
  - Κάτω από το όνομα του αρχείου, θα υπάρχει μια κατάσταση για το χρονικό διάστημα που απομένει μέχρι τη λήξη της εργασίας
- 8. Επιλέξτε το κουμπί Λήψη.
- 9. Μετά τη λήψη του αρχείου, επιλέξτε το κουμπί Αναπαραγωγή για να ακούσετε.

# 4. Πύλη Xerox Audio Documents

### Προδιαγραφές συσκευής

#### Πύλη Xerox Audio Documents

Η πρόσβαση στην πύλη των Xerox Audio Documents είναι εφικτή μέσω των παρακάτω προγραμμάτων περιήγησης:

- Internet Explorer έκδοση 11 ή νεότερη
- Chrome έκδοση 60 ή νεότερη
- Firefox έκδοση 55 ή νεότερη
- Edge έκδοση 38 ή νεότερη

#### **Σημείωση**:

- Δεν είναι δυνατή η πρόσβαση στην πύλη μέσω του Safari.
- Πρέπει να διαθέτετε λογαριασμό στην εφαρμογή Xerox Audio Documents App στο MFD.

### Χρήση της πύλης των Xerox Audio Documents ως γενικός χρήστης

- 1. Μεταβείτε στο https://audiodocs-portal.services.xerox.com/index.html
- 2. Συνδεθείτε.
- 3. Εάν ξεχάσατε τον κωδικό πρόσβασής σας
  - a. Επιλέξτε "Ξέχασα τον κωδικό πρόσβασης".
  - Καταχωρήστε τη διεύθυνση ηλεκτρονικού ταχυδρομείου που συνδέεται με το λογαριασμό Xerox Audio.
  - c. Επιλέξτε Αποστολή αιτήματος.
  - d. Θα σας σταλεί ένας κωδικός επαναφοράς μέσω ηλεκτρονικού ταχυδρομείου.
  - e. Επιλέξτε Επαναφορά κωδικού πρόσβασης.
  - f. Καταχωρήστε έναν νέο κωδικό πρόσβασης και επιβεβαιώστε τον.
  - g. Θα επιστρέψετε στην οθόνη σύνδεσης.
- 4. Ενημερώστε την ηλεκτρονική διεύθυνση, το όνομα και τον κωδικό πρόσβασής σας.
- 5. Επιλέξτε **Αποθήκευση**.

### Χρήση της πύλης Xerox Audio Documents ως Διαχειριστής

- 1. Μεταβείτε στο https://audiodocs-portal.services.xerox.com/index.html
- 2. Συνδεθείτε με λογαριασμό διαχειριστή
- Στην οθόνη "Διαχείριση υπολογαριασμών" θα μπορείτε να προσκαλέσετε ή να διαγράψετε λογαριασμούς

### Πρόσκληση πελάτη για χρήση της εφαρμογής Xerox Audio Documents App

- 1. Μεταβείτε στο https://audiodocs-portal.services.xerox.com/index.html
- 2. Συνδεθείτε με λογαριασμό διαχειριστή
- 3. Στην οθόνη "Διαχείριση υπολογαριασμών" επιλέξτε το εικονίδιο "Πρόσκληση".
- 4. Καταχωρήστε την ηλεκτρονική διεύθυνση του πελάτη που επιθυμείτε να καλέσετε για να χρησιμοποιήσει την εφαρμογή Xerox Audio Documents App.
- 5. Επιλέξτε Ok.
- 6. Θα σταλεί ένα ηλεκτρονικό μήνυμα στον πελάτη για να δημιουργήσει λογαριασμό.
- Ο πελάτης θα καταχωρίσει ηλεκτρονική διεύθυνση, ονοματεπώνυμό και κωδικό πρόσβασης.

### Διαγραφή πελάτη από την εφαρμογή Xerox Audio Documents App

- 1. Μεταβείτε στο https://audiodocs-portal.services.xerox.com/index.html
- 2. Συνδεθείτε με λογαριασμό διαχειριστή.
- 3. Στην οθόνη "Διαχείριση υπολογαριασμών" επιλέξτε είτε έναν πελάτη ή μια ομάδα πελατών.
- 4. Επιλέξτε το κουμπί "Διαγραφή".
- 5. Επιβεβαιώστε τη διαγραφή.

# Υποστήριξη

Ακολουθήστε τους παρακάτω συνδέσμους για περαιτέρω ηλεκτρονική βοήθεια και τεκμηρίωση.

- Γνωσιακή βάση της Xerox App Gallery
- Τεκμηρίωση της Xerox App Gallery
- Φόρουμ υποστήριξης πελατών
- Λίστα υποστηριζόμενων MFP